# **Steps for Approving Power Apps Reappointment NOAs:**

1. The email used for the signer will receive an email from ITSM Team with a link that will open the contract for review and approval.

| ITSM Team                                   | Employee Personnel Contract        | Approval -                     | - (Contract ID #258)            |
|---------------------------------------------|------------------------------------|--------------------------------|---------------------------------|
| Employee Personnel Contract                 | Approval -                         | · (Contract ID #258)           |                                 |
| ITSM Team<br>To OPVC Personnel              |                                    |                                |                                 |
| Follow up. Completed on Thursday, May 1, 20 | D25.                               |                                |                                 |
| Your approval has been requested on t       | he Employee Personnel contract for | . Please follow the link below | to review/approve the contract. |

### Click Here To View The Contract

- 2. When the link is clicked, the approver will automatically be taken to that specific NOA contract in PowerApps.
- 3. As the approver, you will review the information on the contract for accuracy. If something needs to be updated/changed, you will be able to do so.
- 4. Once you have fully reviewed the contract and are ready to approve it, you will click the active Approve button on your email line.

| Status of Signatures |                         |                  |           |               |       |         | C                |   |
|----------------------|-------------------------|------------------|-----------|---------------|-------|---------|------------------|---|
| Signer's Position    | Signer's Email          | Signature Status | Date Sent | Date Approved | Order |         |                  |   |
| Director             | hannah.buerkett@siu.edu | not approved     |           |               | 1     | Approve | $\triangleright$ | Ū |

- A box will pop up that has an active Approve button and a Reject button. There is also a box to indicate who you are signing on behalf of.
- Click Approve

| By clicking the approval button below, you<br>that the information in this contract is accu-<br>please indicate that in the text box below.<br>If you are signing on behalf of someone els | (Hannah Hardcastle) have reviev<br>Irate. If you are signing on behalt<br>se, please indicate who you are si | ved and acknowledged<br>f of another individual,<br>igning on behalf of: |
|----------------------------------------------------------------------------------------------------|----------------------------------------------------------------------------------------------------|--------------------------------------------------------------------------|
| Sheryl A. Tucker by Hannah Hardca                                                                                                    | stle                                                                                                    |                                                                          |
| 5                                                                                                    |                                                                                                    |                                                                          |

A Green Success bar across the top of the page confirms you have successfully approved the contract.

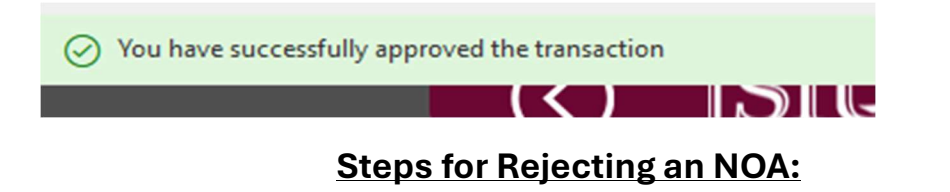

- 1. If a contract requires corrections click on the Reject button.
  - To access the Reject button, you must click the Approve button.
- There will be a drop-down box with the email addresses of the initiator and other approvers on the contract, and a comment box to enter why you are rejecting the contract.
  \* Send rejection to:

| hannah.buerkett@siu.edu                       | $\checkmark$                                |
|-----------------------------------------------|---------------------------------------------|
| <sup>•</sup> Comments on why you are rejectir | ng this contract                            |
| Search Waiver has expired, in<br>permission.  | dividual does not have approved SP25 hiring |
|                                               | Reject                                      |

3. Once you have hit the reject button, save the transaction, and now the Signature Status next to your email in the Signature area of the NOA will say Reject. The Approve button will be activated again, because the contract can still move forward if the reason for rejecting the NOA is resolved.

| Signer's Position | Signer's Email          | Signature Status | Date Sent | Date Approved | Order |         |
|-------------------|-------------------------|------------------|-----------|---------------|-------|---------|
| Director          | hannah.buerkett@siu.edu | Reject           |           |               | 1     | Approve |

- 4. When the update/correction has been made, an email must be sent to the approver holding the NOA.
  - Click the blue airplane on the signature line of the approver holding the NOA and send them an email saying the corrections have been made and the NOA is ready review/approval.
  - Or send an email through outlook.

# **Employee NOA for Signature:**

Once all of the approvers have signed, the Employee will receive a copy of the NOA (without approver signature/not finalized) in their email for review. Once they review the NOA and feel it is correct, they will click the Approve button in the email.

• The employee can Reject the NOA and provide a comment on why that all previous approvers will receive via email.

| -                                                                                                    |
|----------------------------------------------------------------------------------------------------|
| Microsoft Power Automate Southern Illinois University Notice of Appointment [EXTERNAL EMAIL ALERT]: Verify sender before opening links or attachments. IT Requested by ITSM Team                                                             |
|                                                                                                    |
| Southern Illinois University Notice of Appointment                                                                                                    |
| Microsoft Power Automate <flow-noreply@microsoft.com><br/>To O Hardcastle, Hannah N</flow-noreply@microsoft.com>                                                                                                    |
| i If there are problems with how this message is displayed, click here to view it in a web browser.<br>Click here to download pictures. To help protect your privacy, Outlook prevented automatic download of some pictures in this message. |
| #82_contract_2024-11-08T19_13_22.8988799Z.pdf                                                                                                    |
|                                                                                                    |
| Approvals   Power Automate                                                                                                    |
| Southern Illinois University Notice of Appointment                                                                                                    |
| Requested by ITSM Team < <u>itdashboard@siu.edu</u> >                                                                                                    |
| Date Created Friday, November 8, 2024 1:13 PM                                                                                                    |
| -                                                                                                    |
| Attached contract must be reviewed before proceeding.                                                                                                    |
| I have read the terms and conditions of appointment stated in the attached document and agree to them.                                                                                                    |
| If you are approving through the Outlook App and your approval is not going through, please try on the web version of Outlook (https://outlook.office.com).                                                                                  |
| Approve Reject                                                                                                    |
| Get the Power Automate app to receive push notifications and grant approvals from anywhere. <u>Learn more</u> . This message was created by a flow in Power Automate. Do not reply. Microsoft Corporation 2020.                              |

A copy of the completed NOA will be sent to HR. Once HR approves, all parties will receive a finalized, fully signed copy of the NOA for their records.

## What the Faculty/AP NOA looks like for their review:

### NOTICE OF FACULTY OR ADMINISTRATIVE/ PROFESSIONAL STAFF APPOINTMENT

SOUTHERN ILLINOIS UNIVERSITY

| Type of Hire: Rehire         | Is th                    | Is the appointee receiving retirement benefits from any State of IL Retirement System? No |               |                  |            |                    |  |
|------------------------------|--------------------------|-------------------------------------------------------------------------------------------|---------------|------------------|------------|--------------------|--|
| Last Name                    | 57                       | First Name                                                                                | 12            | Middle Name      | AIS Number |                    |  |
| ffective Date(s):            |                          |                                                                                           |               |                  |            |                    |  |
| Academic Year Basis:         | Fall Semester            | Spring                                                                                    | Semester      | Intersession Sem | nester 25  | Summer Semester 25 |  |
| If the appointment is less t | han a full semester, spe | cifv dates.                                                                               | Beginning Dat | e                | Ending     | Date               |  |

Mail code: 6804

Fiscal Year Basis:

Contingent upon verification of eligibility to be legally employed in the United States and administrative approval, including the approval of the Board of Trustees (if required), the above named individual is hereby appointed under the following conditions:

OR

Beginning Date

Ending Date

| Position ID: C.FA.1234.001            |                         |
|---------------------------------------|-------------------------|
| Employment Category                   | Faculty                 |
| Faculty Summer                        | 9110/9120               |
| Rank or Title (Job)                   | Assistant Instructor    |
| Department (Organization)             | Simmons Law School-SIUC |
| Building (Location)                   | Lesar Law Building      |
| Room                                  | 145                     |
| Supervisor's Name                     | Angela Upchurch         |
| Included in Bargaining Unit           | IEA - NTT Faculty       |
| Appointment Type                      | Term                    |
| Percentage of Time (FTE)              | 100                     |
| CIP Code                              |                         |
| Full-Time Equivalent Monthly Salary** | 5500.00                 |

### \*Appointment type:

A continuing appointment is one that is automatically renewed each year unless the appointee is given notice as specified in the appropriate personnel policies.

A term appointment is written for a specified period of time. Term appointments may be renewed; however, reappointment to such a position creates no right to subsequent employment or presumption of a right to subsequent employment.

\*\*SIU's payroll system will calculate the actual salary by multiplying the full-time equivalent salary by the percentage of time.

| Position<br>ID | AIS Budget Description | AIS<br>Proportions* | AIS Fund | AIS Unit | AIS Budget<br>Purpose | AIS Dept<br>Activity 1 | AIS Dept<br>Activity 2 | AIS<br>Function | AIS Natural<br>Account |
|----------------|------------------------|---------------------|----------|----------|-----------------------|------------------------|------------------------|-----------------|------------------------|
| 1              | SCHOOL OF LAW          | 100                 | 2010000  | 21101    | 272084                | 00000                  | 00000                  | 11              | 50000                  |

### Special conditions of employment:

TEST - Faculty Member (Hannah) Reject Contract

### Other terms and conditions of appointment:

A term appointment may be terminated at any time if the state reduces university funding levels.

If the source of funds for this appointment is an external grant or contract, this appointment is contingent on the availability of funds in the external account.

It is a condition of employment that each appointee agrees to abide by and comply, with any and all applicable United States export control and trade laws and regulations.

I agree that if appointed my terms and conditions of employment will include the laws of Illinois, including Board of Trustees legislation, and all policies and regulations from time to time issued pursuant thereto, all of which will be as much a part of the applicant's employment contract as if set out in full therein, and that such terms and conditions as from time to time amended will continue to govern in any change of assignment or renewal of the appointment.

I hereby affirm that the information which I submitted in consideration for the position to which I am being appointed (including but not limited to resume or application, curriculum vitae, and/or transcripts) is true and correct. I understand that if any of the information submitted in application for this position is a misrepresentation or omission of facts, I may be subject to discharge from this appointment.

I understand that if my position is defined as a security sensitive position, that my continued employment is contingent upon successful completion of any applicable statewide post-employment investigation(s).

I have read the terms and conditions of appointment stated in this document and agree to them.

### ADMINISTRATIVE APPROVALS (As required by campus)

Recommendation: I certify that the appointee meets the position requirements and recommend this appointment.

| Name: N/A | Title: | Date: N/A | Signed on behalf of: N/A |
|-----------|--------|-----------|--------------------------|
|           | 5      | 62        | N                        |

Notes from HR

## **Final NOA from HR with all Signatures**

### NOTICE OF FACULTY OR ADMINISTRATIVE/ **PROFESSIONAL STAFF APPOINTMENT**

SOUTHERN ILLINOIS UNIVERSITY

| ype of Hire: Rehire | Is the appointee receiving re | tirement benefits from any State of IL F | Retirement System? No |
|---------------------|-------------------------------|------------------------------------------|-----------------------|
|                     |                               |                                          |                       |
|                     |                               |                                          |                       |
|                     | -                             |                                          | _                     |

### Effective Date(s):

| Academic Year Basis:          | Fall Semester           | Spring S    | Spring Semester 25 Intersession Semes |        | ster           | Summer Semester |             |
|-------------------------------|-------------------------|-------------|---------------------------------------|--------|----------------|-----------------|-------------|
| If the appointment is less th | an a full semester, spe | cify dates. | Beginnin                              | g Date |                | Ending D        | ate         |
| Fiscal Year Basis:            |                         |             |                                       | OR     | Beginning Date |                 | Ending Date |

### Mail code: 6804

Contingent upon verification of eligibility to be legally employed in the United States and administrative approval, including the approval of the Board of Trustees (if required), the above named individual is hereby appointed under the following conditions:

| Position ID: C.FA.1234.123            |                                                   |  |  |  |
|---------------------------------------|---------------------------------------------------|--|--|--|
| Employment Category                   | Faculty                                           |  |  |  |
| Faculty Summer                        |                                                   |  |  |  |
| Rank or Title (Job)                   | Assistant Instructor                              |  |  |  |
| Department (Organization)             | School of Chemical and Biomolecular Sciences-SIUC |  |  |  |
| Building (Location)                   | Agriculture Building                              |  |  |  |
| Room                                  | 123                                               |  |  |  |
| Supervisor's Name                     | Eric Brevik                                       |  |  |  |
| Included in Bargaining Unit           | IEA - NTT Faculty                                 |  |  |  |
| Appointment Type                      | Term                                              |  |  |  |
| Percentage of Time (FTE)              | 100                                               |  |  |  |
| CIP Code                              |                                                   |  |  |  |
| Full-Time Equivalent Monthly Salary** | 6000.00                                           |  |  |  |

### \*Appointment type:

A continuing appointment is one that is automatically renewed each year unless the appointee is given notice as specified in the appropriate personnel policies.

A term appointment is written for a specified period of time. Term appointments may be renewed; however, reappointment to such a position creates no right to subsequent employment or presumption of a right to subsequent employment.

\*\*SIU's payroll system will calculate the actual salary by multiplying the full-time equivalent salary by the percentage of time.

| Position<br>ID | AIS Budget Description | AIS<br>Proportions* | AIS Fund | AIS Unit | AIS Budget<br>Purpose | AIS Dept<br>Activity 1 | AIS Dept<br>Activity 2 | AIS<br>Function | AIS Natural<br>Account |
|----------------|------------------------|---------------------|----------|----------|-----------------------|------------------------|------------------------|-----------------|------------------------|
| 1              | SCHOOL OF LAW          | 100                 | 2010000  | 21101    | 272084                | 12345                  | 12345                  | 11              | 50000                  |

### Special conditions of employment:

TEST

Other terms and conditions of appointment: A term appointment may be terminated at any time if the state reduces university funding levels.

If the source of funds for this appointment is an external grant or contract, this appointment is contingent on the availability of funds in the external account

It is a condition of employment that each appointee agrees to abide by and comply, with any and all applicable United States export control and trade laws and regulations.

I agree that if appointed my terms and conditions of employment will include the laws of Illinois, including Board of Trustees legislation, and all policies and regulations from time to time issued pursuant thereto, all of which will be as much a part of the applicant's employment contract as if set out in full therein, and that such terms and conditions as from time to time amended will continue to govern in any change of assignment or renewal of the appointment.

I hereby affirm that the information which I submitted in consideration for the position to which I am being appointed (including but not limited to resume or application, curriculum vitae, and/or transcripts) is true and correct. I understand that if any of the information submitted in application for this position is a misrepresentation or omission of facts, I may be subject to discharge from this appointment.

I understand that if my position is defined as a security sensitive position, that my continued employment is contingent upon successful completion of any applicable statewide post-employment investigation(s).

I have read the terms and conditions of appointment stated in this document and agree to them.

### APPROVALS (As required by campus)

Recommendation: I certify that the appointee meets the position requirements and recommend this appointment.

| Name: Michael Hamilton     | Title: Dean/Director                       | Date: 2/13/2025 | Signed on behalf of: MH for Dean |
|----------------------------|--------------------------------------------|-----------------|----------------------------------|
| Name: Clarissa Terbrak     | Title: Provost                             | Date: 2/13/2025 | Signed on behalf of: approved    |
| Name: Hardcastle, Hannah N | Title: Faculty                             | Date: 2/13/2025 | Signed on behalf of: approved    |
| Name: ITSM Team            | Title: Other<br>Administrative<br>Approval | Date: 2/13/2025 | Signed on behalf of:             |

### Notes from HR

updated CIP code info LHottensen 2/13/2025